# <u>**Transparante hand**</u> – video les

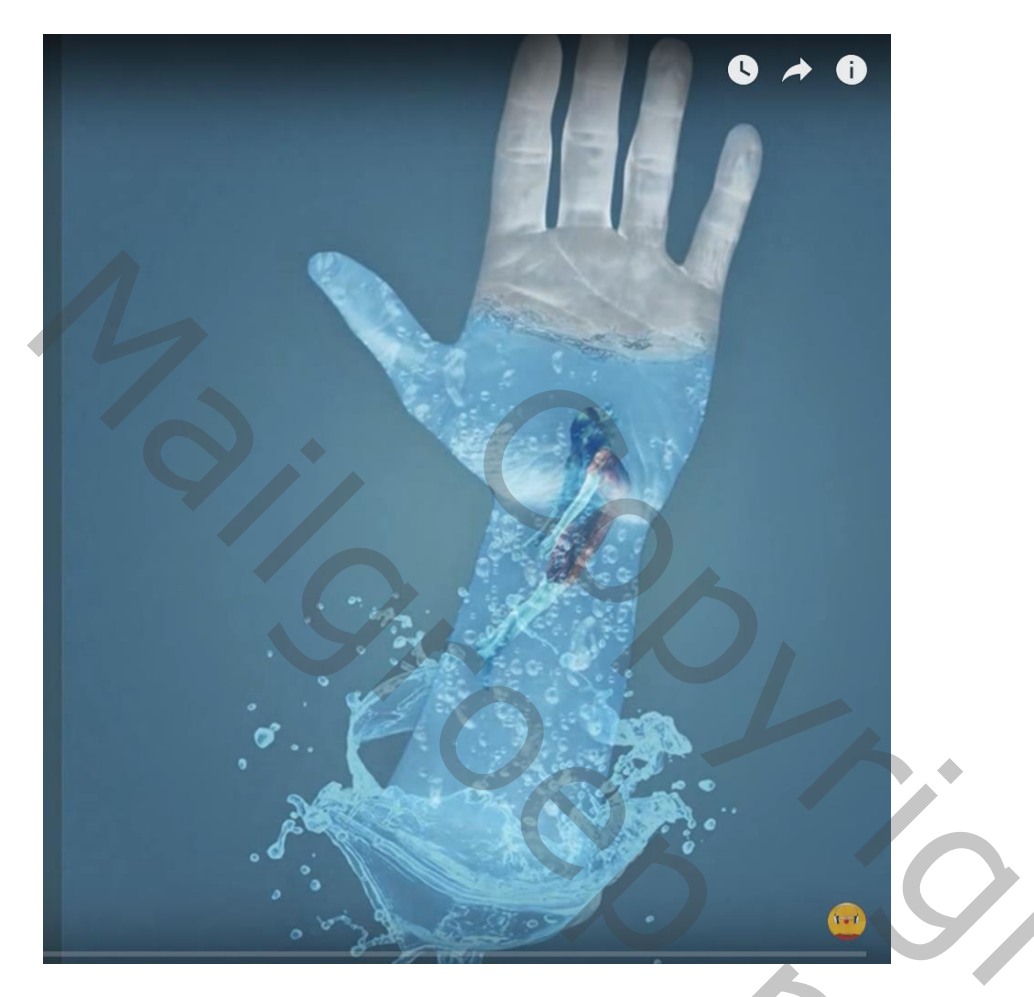

Open een nieuw document : 2227 x 2647 px; 72 ppi; voorgrondkleur = # 66939B "hand" toevoegen midden het document ; laagdekking = 70%

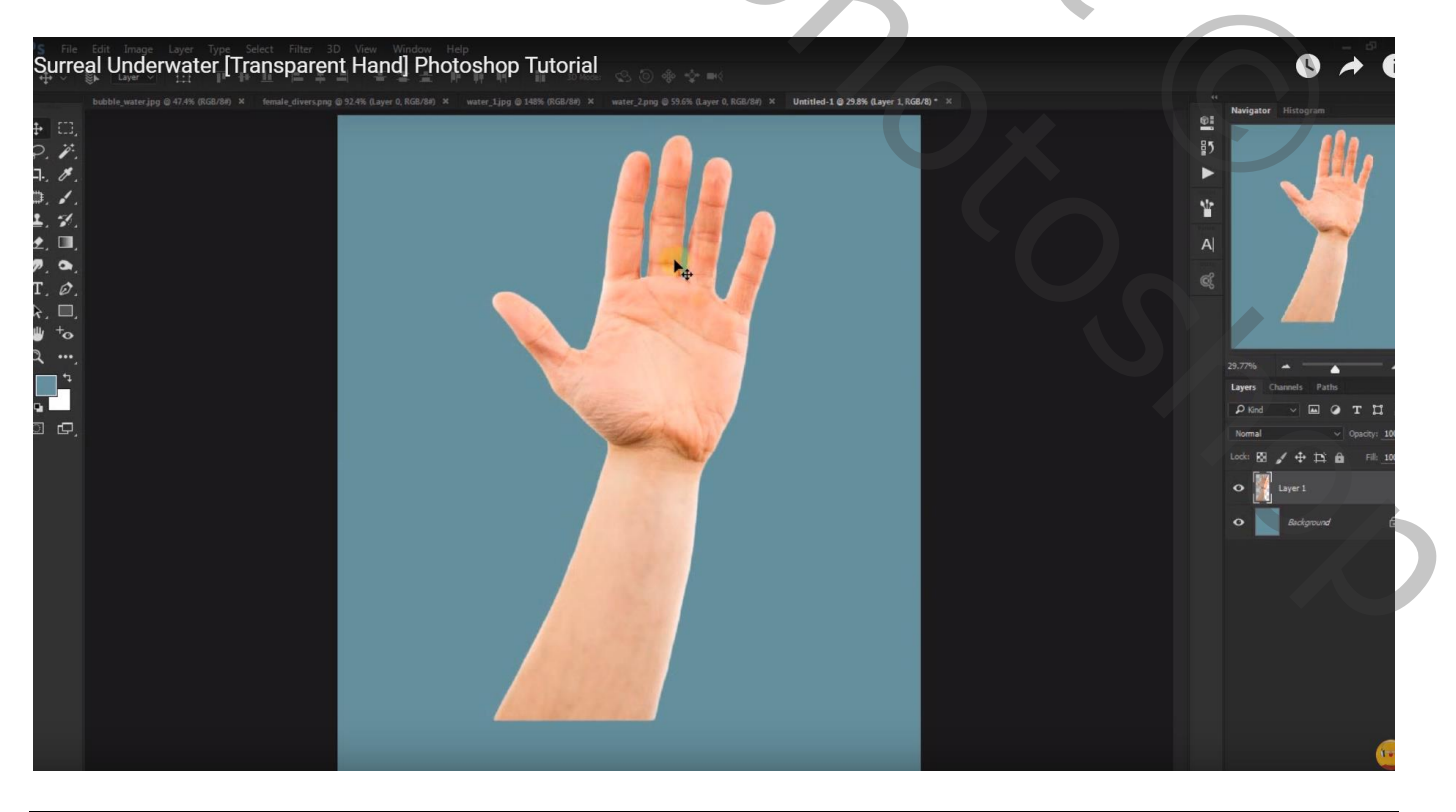

Laag met hand dupliceren; Uitknipmasker; dekking weer op 100% zetten en deze kopie laag dupliceren Voor die derde laag : Laagmodus = Lineair licht ; laagdekking = 88%

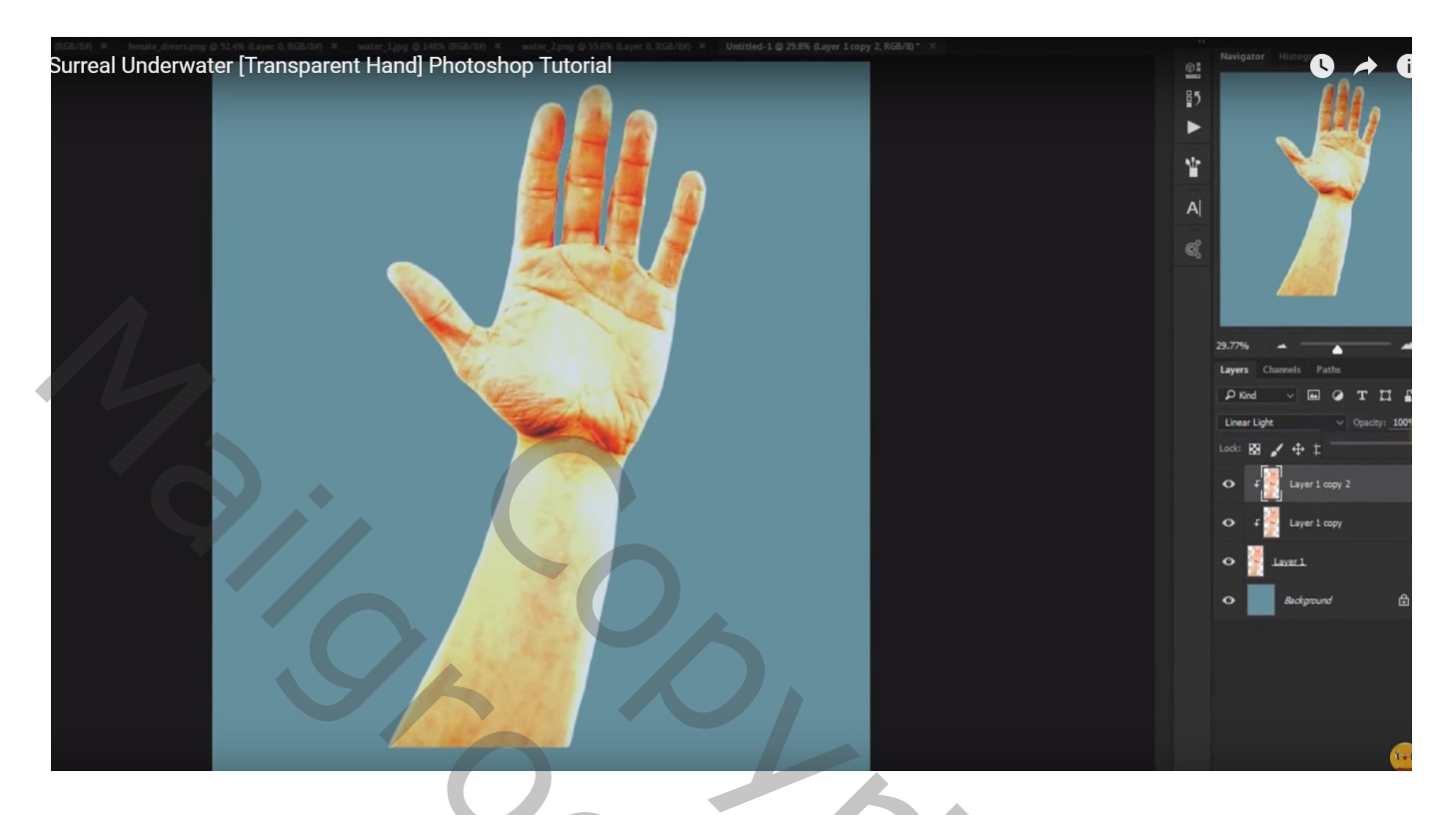

# Afbeelding $\rightarrow$ Aanpassingen $\rightarrow$ Negatief (Ctrl + I)

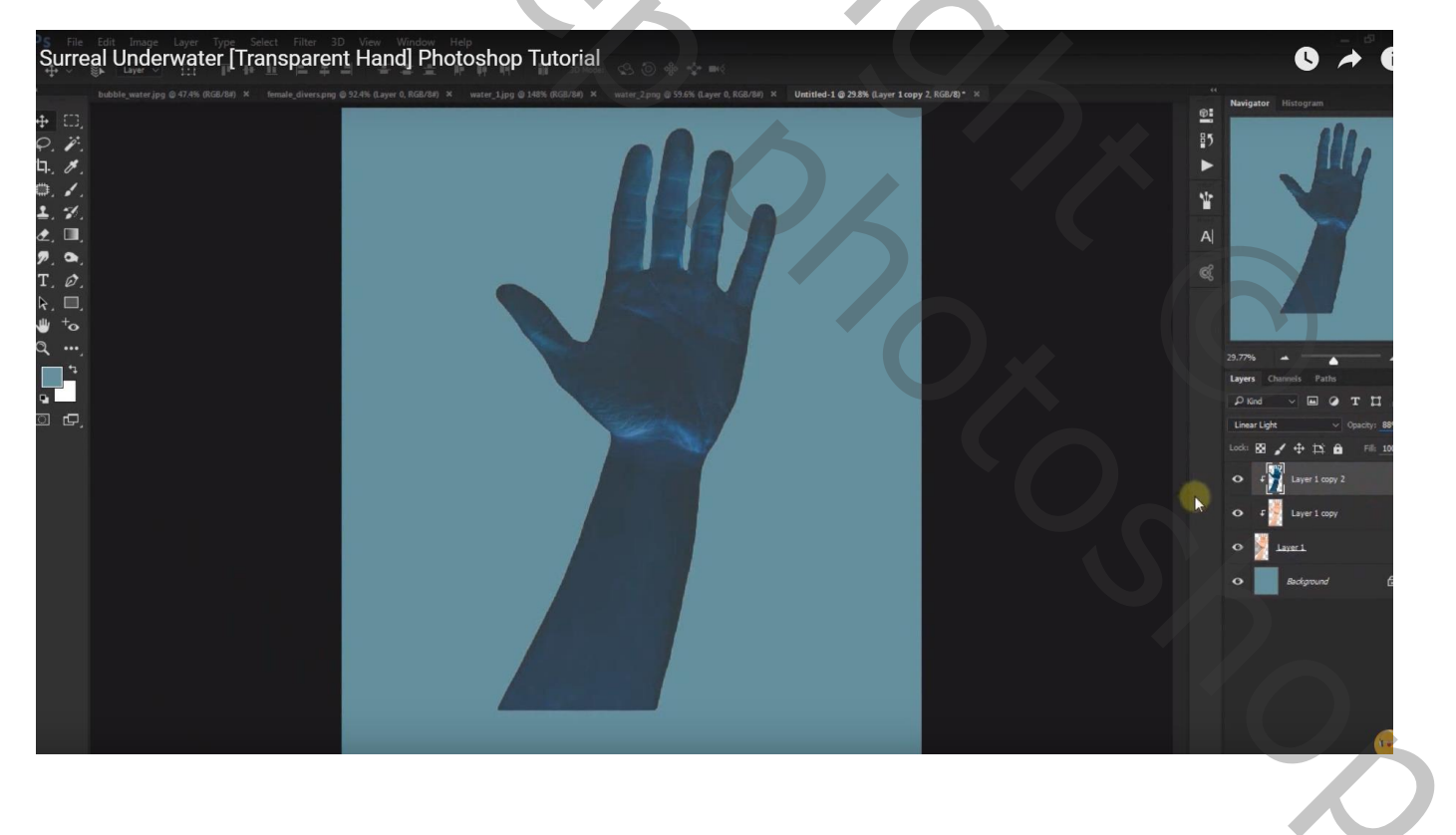

"bubble water" toevoegen boven de hand; laagdekking verminderen (25%) Uitknipmasker maken boven de andere twee handen ; laagmodus = Verdelen

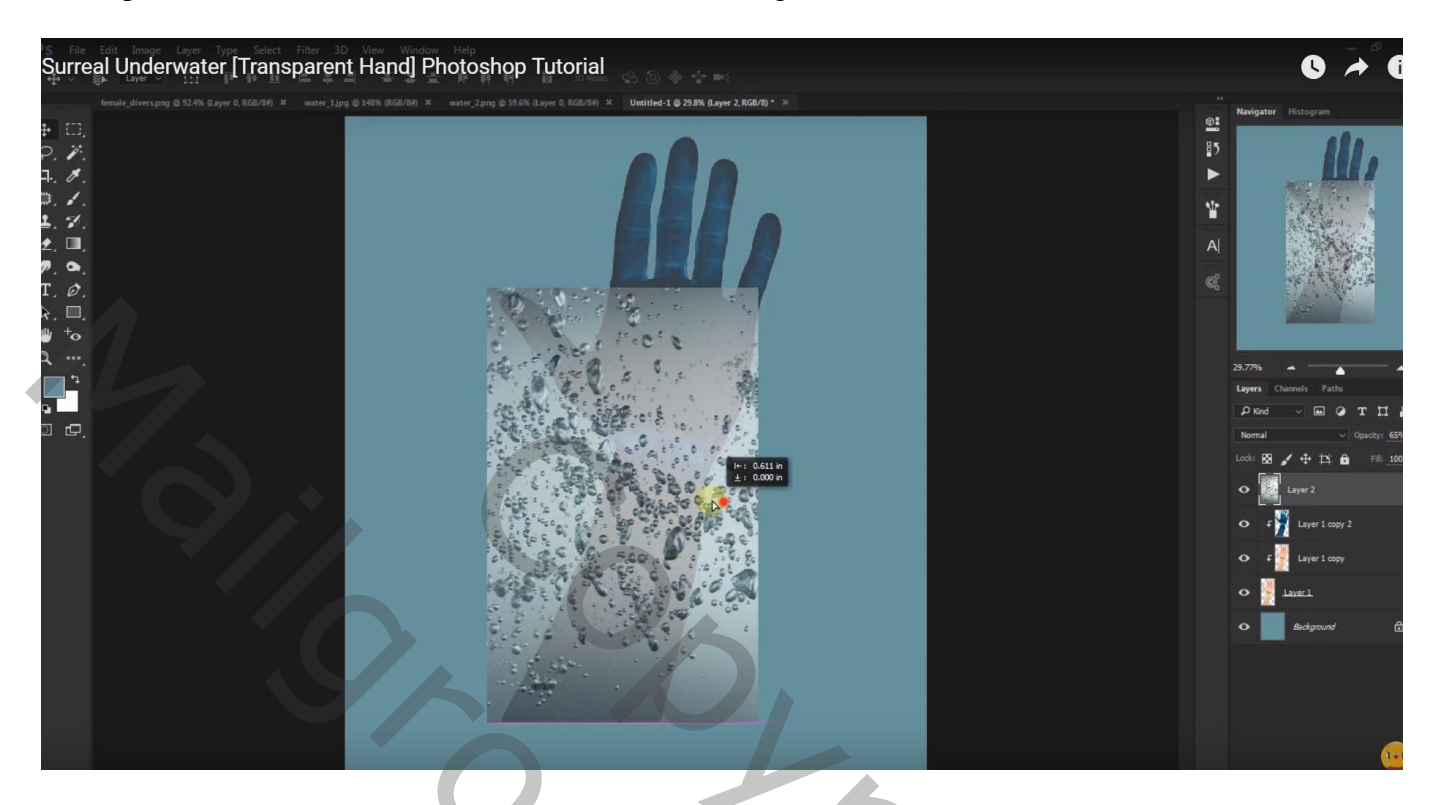

Aanpassingslaag 'Helderheid/Contrast' : 150 ; -50 ; Uitknipmasker boven de bubbels

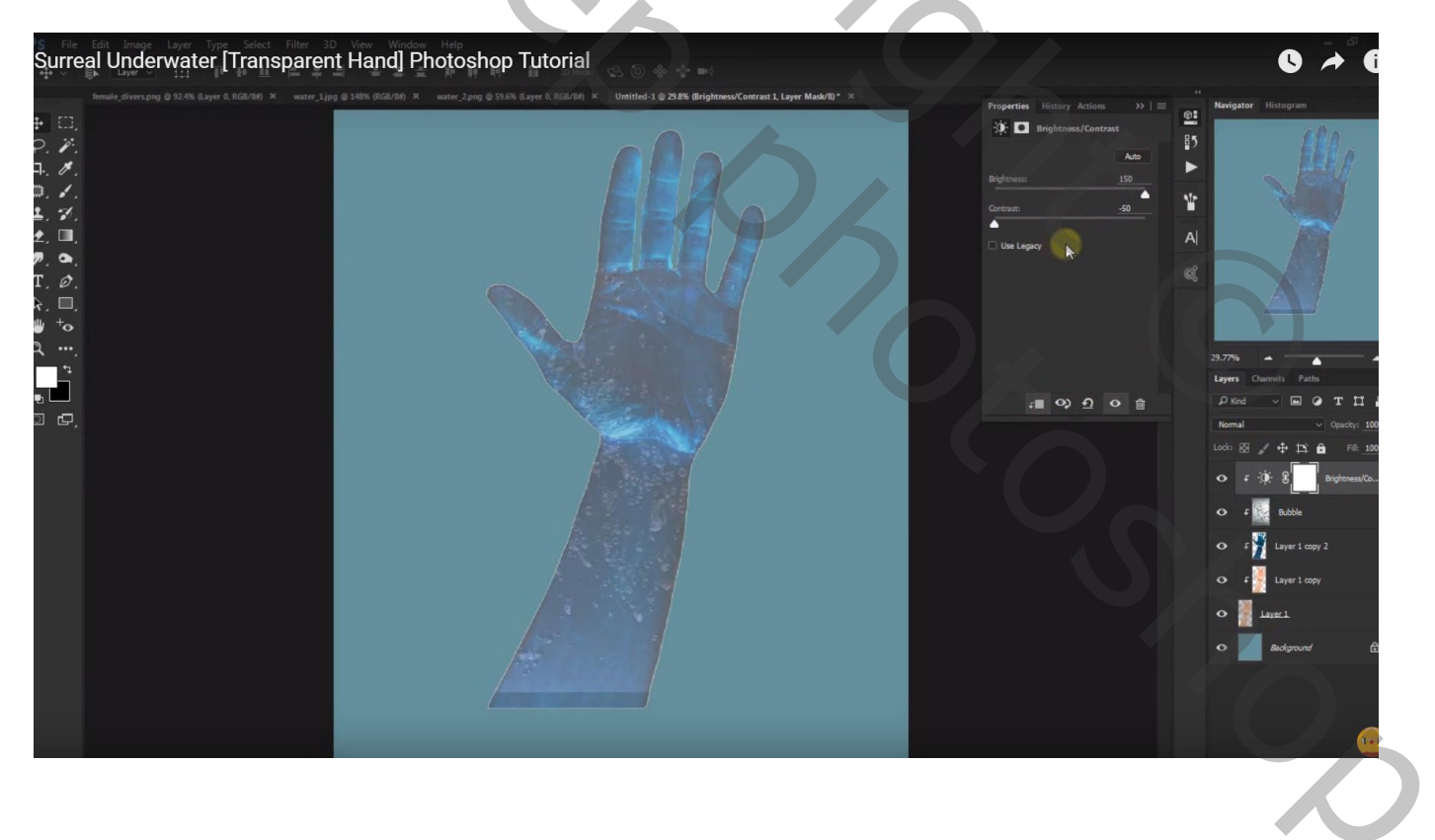

#### Aanpassingslaag 'zwart wit', standaardwaarden (40; 60; 40; 60; 20; 80); Uitknipmasker

| Surreal Underwater [Transparent Hand]                                                                        | Photoshop Tutorial |                                                                                                    | © 🔶 🛈              |
|----------------------------------------------------------------------------------------------------|--------------------|----------------------------------------------------------------------------------------------------|--------------------|
| Image: contracting of 0.000 Rayser 0.0000000.000   Note: contracting of 0.0000000000000000000000000000000000 |                    | Properties Batary Action >><br>Batary Action >><br>Batar White<br>Preser of Action ActionA | Norgador Histogram |

Aanpassingslaag 'Foto Filter', Onderwater Filter, 100 %; Uitknipmasker Modus voor die Aanpassingslaag = Bleken

| Surreal Underwater [Transparent Hand                                                                                                    | d] Photoshop Tutorial | © → (                                                                                                    |
|----------------------------------------------------------------------------------------------------|-----------------------|----------------------------------------------------------------------------------------------------|
| *      *      *      *      *      *      *      *      *      *      *      *      *      *      *      *      *      *      *      *      *      *      *      * |                       | Properties   History Action     Image: History Action   Image: History Action     Image: History Action   Image: History Action     Image: History Action   Image: Image: History Action     Image: Image: Im |
|                                                                                                    |                       |                                                                                                    |

De Aanpassingslaag 'Foto Filter' dupliceren; wijzig in Cyaan, 100 %; modus op Vermenigvuldigen zetten

| Surr | eal Underwater [Transpare | nt Hand] Photoshop Tutorial |                                                                                                    | 0 7                                                                                                    | Ĩ                                                                                    |
|------|---------------------------|-----------------------------|----------------------------------------------------------------------------------------------------|----------------------------------------------------------------------------------------------------|--------------------------------------------------------------------------------------|
|      |                           |                             | Properties   Hattery Action   File   File <td< td=""><td>attor Biotogram<br/>Channels Patto<br/>ad Channels Patto<br/>ad Channels Patto</td><td>II :<br/>chy i 100<br/>Fills 100<br/>Fillser I :<br/>Fillser I :<br/>&amp; White :<br/>ress/Co</td></td<> | attor Biotogram<br>Channels Patto<br>ad Channels Patto<br>ad Channels Patto | II :<br>chy i 100<br>Fills 100<br>Fillser I :<br>Fillser I :<br>& White :<br>ress/Co |
|      |                           |                             |                                                                                                    |                                                                                                    |                                                                                      |

Aanpassingslaag 'zwart wit', Neutrale dichtheid (128; 128; 100; 100; 128; 100); Uitknipmasker

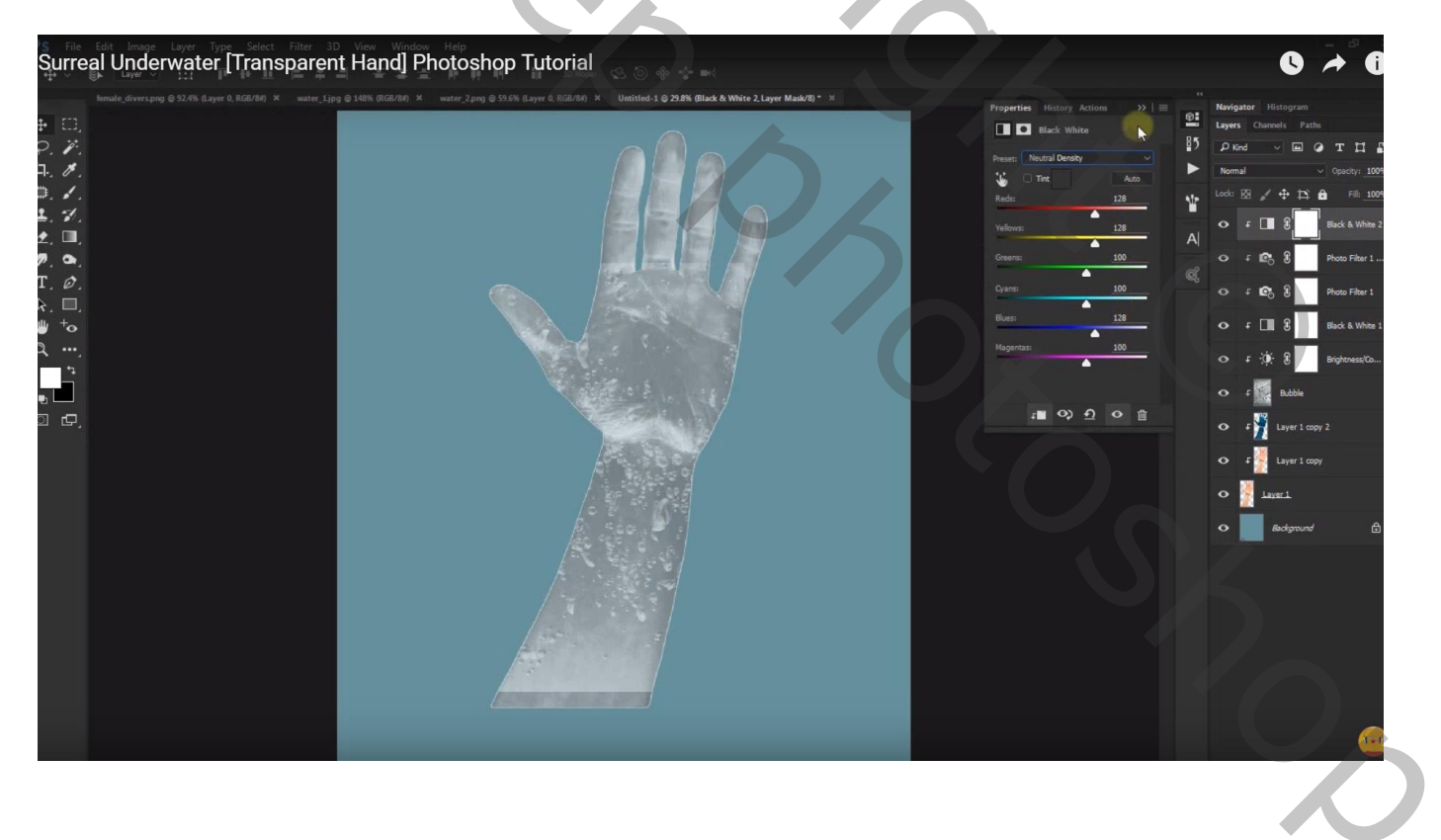

| Surreal Underwater [Transparent Hand] Photoshop Tutorial | 0 Å (                                                                                                    |
|----------------------------------------------------------|----------------------------------------------------------------------------------------------------|
|                                                          | Propertie   Hotory Action   >>   *   Hotory Action   >>   *   Hotory Action   >>   *   Hotory Action   Participant   Participant |

Voor de originele laag "hand" (helemaal onderaan in het lagenpalet), laagstijl Schaduw Binnen : Vermenigvuldigen, 58%, 90°, 0 ; 11 ; 3 

| Layer Style                                                                                                    | (2387 (Layo 1, NOB/0) ~                                                                                                    |                                        | Navigator Histogram Layers Channels Paths                                                                                                    |
|----------------------------------------------------------------------------------------------------|----------------------------------------------------------------------------------------------------|----------------------------------------|----------------------------------------------------------------------------------------------------|
| Sryles<br>Bending Opsions<br>Brank & Embors<br>Contour<br>Branke<br>Stroke<br>Stroke<br>Inner Slow<br>Stain<br>Color Overlay<br>Color Overlay | Brower Shadow<br>Socialized<br>Bland Hodes: Multiply Same<br>Opactors: Same<br>Aropher: Same<br>Dealmore: Same<br>Dealmore | OK<br>Cancel<br>New Style<br>☑ Preview | 87 0 0 0 0 0 0 0 0 0 0 0 0 0 0 0 0 0 0 0                                                                                                    |
| Gradient Overfay<br>□ Patam Overfay<br>□ Outer Glow<br>□ Drop Skadow<br>fx_ ← ←                                                               | E Naka Dafuuk Reset to Dafuuk                                                                                                    |                                        | O f i k 8 baile<br>O f i k 8 baile<br>O f i k baile<br>O f i k baile<br>O f i k baile<br>User 1 copy 2<br>O f i k baile<br>User 1 copy<br>O files<br>O files<br>O files<br>O files<br>O files<br>O files |
|                                                                                                    |                                                                                                    |                                        | 10                                                                                                    |

# Slagschaduw : Vermenigvuldigen, 9%, 4°, 25 ; 33 ; 65

| S File Edit Image Layer Type Select Filter 3D View Win<br>Surreal Underwater [Transparent Hand]                                                                                                    | Photoshop Tutorial                                                                                                    | e effect.                                                                                                    |                                      | 0 🔶 0                                                                                                    |
|----------------------------------------------------------------------------------------------------|----------------------------------------------------------------------------------------------------|----------------------------------------------------------------------------------------------------|--------------------------------------|----------------------------------------------------------------------------------------------------|
| Image: diversion g = 0.2.0% (Layer 0.0.0.0/0) ×   water_lig: 0.10% 0.0.0/0)     Image: diversion g = 0.2.0% (Layer 0.0.0.0/0) ×   water_lig: 0.10% 0.0.0/0)     Image: diversion g = 0.2.0% (Layer 0.0.0.0/0) ×   water_lig: 0.10% 0.0.0/0)     Image: diversion g = 0.2.0% (Layer 0.0.0.0/0) ×   water_lig: 0.10% 0.0.0/0)     Image: diversion g = 0.2.0% (Layer 0.0.0.0/0) ×   water_lig: 0.10% 0.0.0/0)     Image: diversion g = 0.2.0% (Layer 0.0.0.0/0) ×   water_lig: 0.10% 0.0.0/0)     Image: diversion g = 0.10% 0.0.0/0   Image: diversion g = 0.10% 0.0.0/0     Image: diversion g = 0.10% 0.0.0/0   Image: diversion g = 0.10% 0.0.0/0     Image: diversion g = 0.10% 0.0.0/0   Image: diversion g = 0.10% 0.0.0/0     Image: diversion g = 0.10% 0.0.0/0   Image: diversion g = 0.10% 0.0.0/0     Image: diversion g = 0.10% 0.0.0/0   Image: diversion g = 0.10% 0.0.0/0     Image: diversion g = 0.10% 0.0.0/0   Image: diversion g = 0.10% 0.0.0/0     Image: diversion g = 0.10% 0.0.0/0   Image: diversion g = 0.10% 0.0.0/0     Image: diversion g = 0.10% 0.0.0/0   Image: diversion g = 0.10% 0.0.0/0     Image: diversion g = 0.10% 0.0.0/0   Image: diversion g = 0.10% 0.0.0/0     Image: diversion g = 0.0.00% 0.0.0/0   Image: diversion g = 0.10% 0.0.00% 0.0.00% 0.0.00% 0.0.00% 0.0.00% 0.0.00% 0.0.00% 0.0.00% 0.0.00% 0.0.00% 0.0.00% 0.0.00% 0.0.00% 0.0.00% 0.0.00% 0.0.0. | X SALE 2010 CONTRACT CONTRACT | 2 2014 Gaver 1. 602/h <sup>-</sup> 1<br>Dege Stacker<br>Sociale<br>Sociale<br>Social | OK<br>Cancel<br>New Style<br>Preview | Newsjater     Histogram       Lyrs     Cancels     Fath       Dir     T     I     Gandels     Fath       Dir     T     I     Gandels     Fath     Gandels     Fath       Dir     Gandels     Path     Ecological     Gandels     Gandels     Fath     Gandels     Fath     Gandels     Gandels |
|                                                                                                    |                                                                                                    |                                                                                                    |                                      | <u> </u>                                                                                                    |

Alle bekomen lagen (10) groeperen in de groep "hand"

"water1" toevoegen midden de hand; modus = Zwak licht

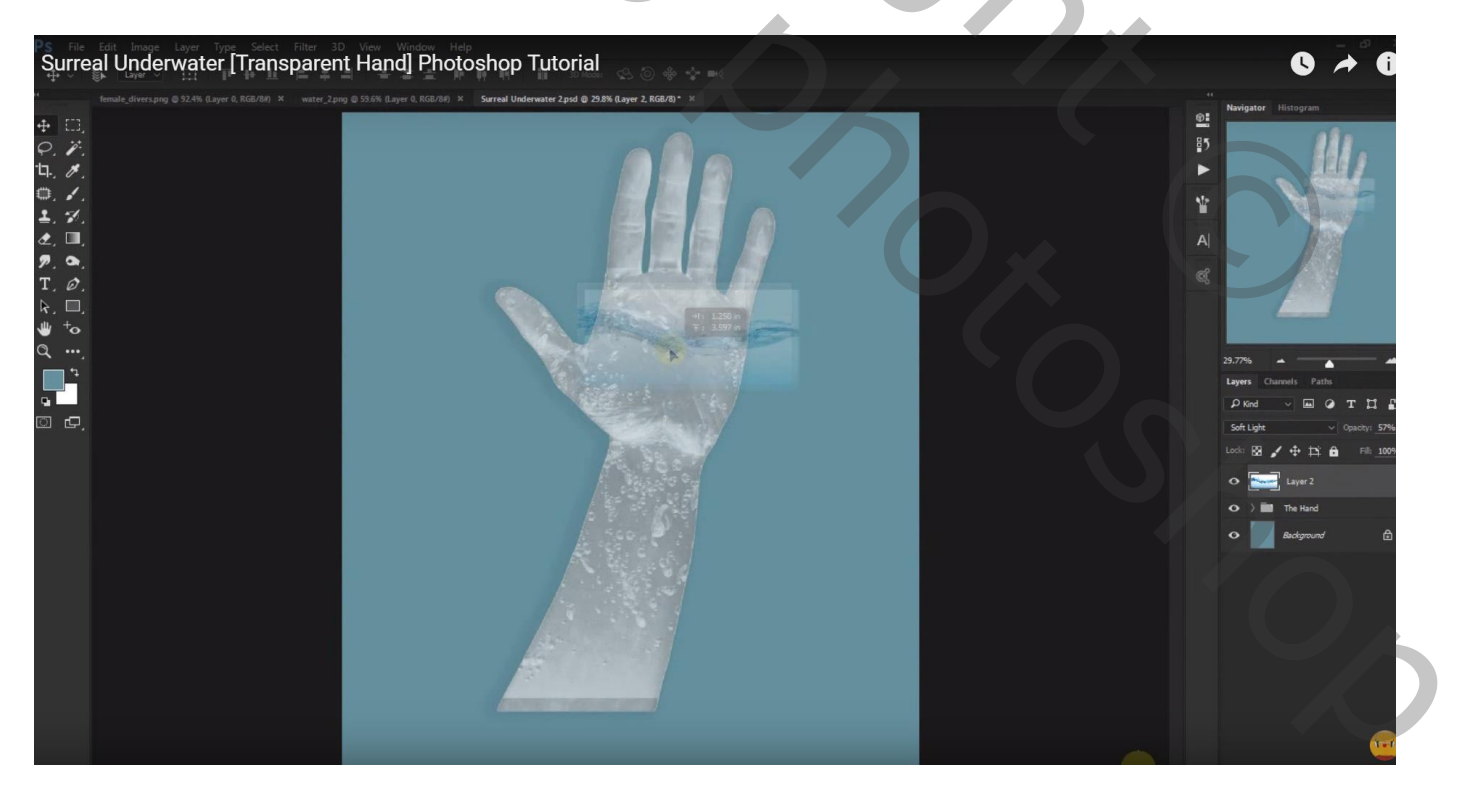

Voeg aan die laag een laagmasker toe; deel buiten de splash en buiten de hand verwijderen Laagdekking = 57%

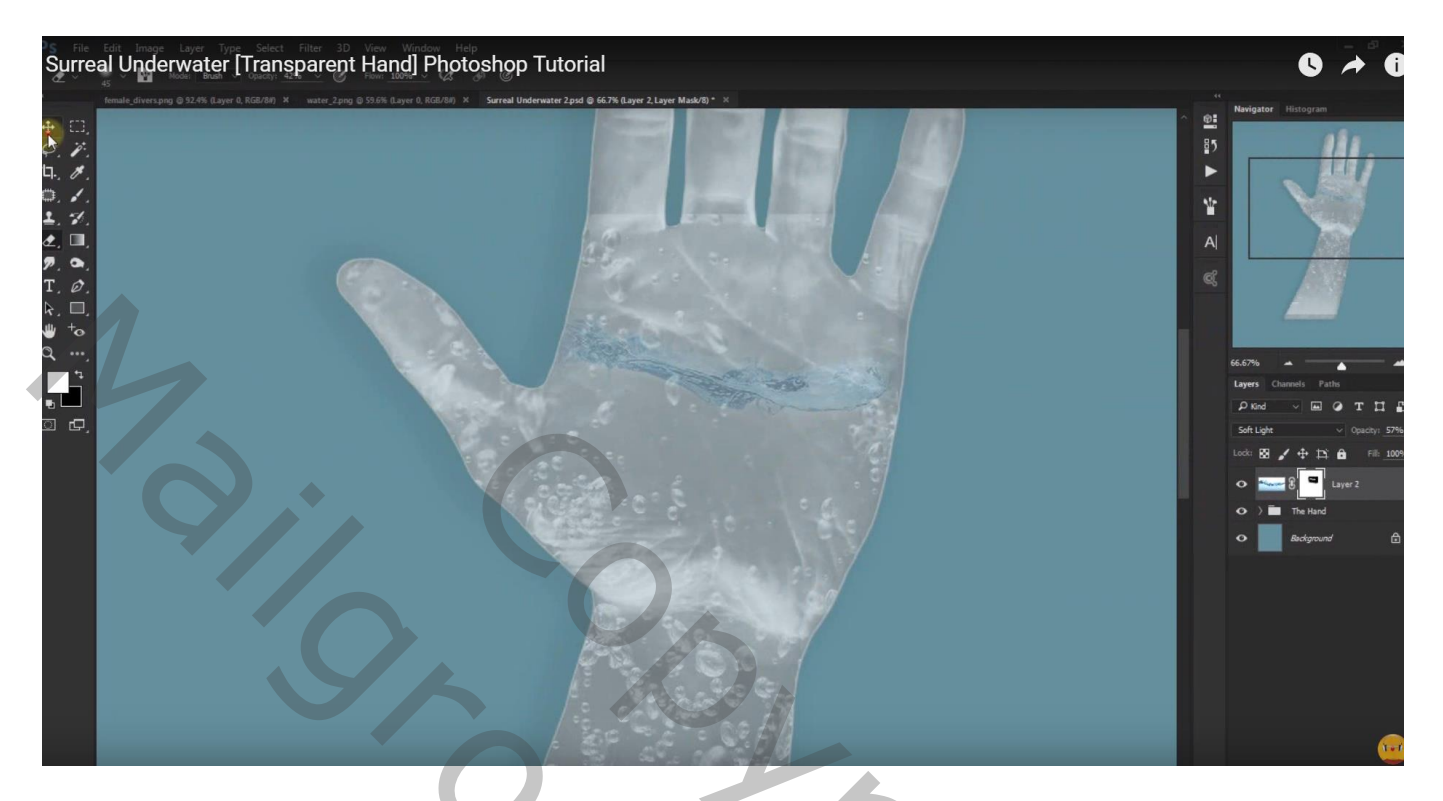

Voeg een Aanpassingslaag 'Helderheid/Contrast' toe : 14 ; 100 ; Uitknipmasker

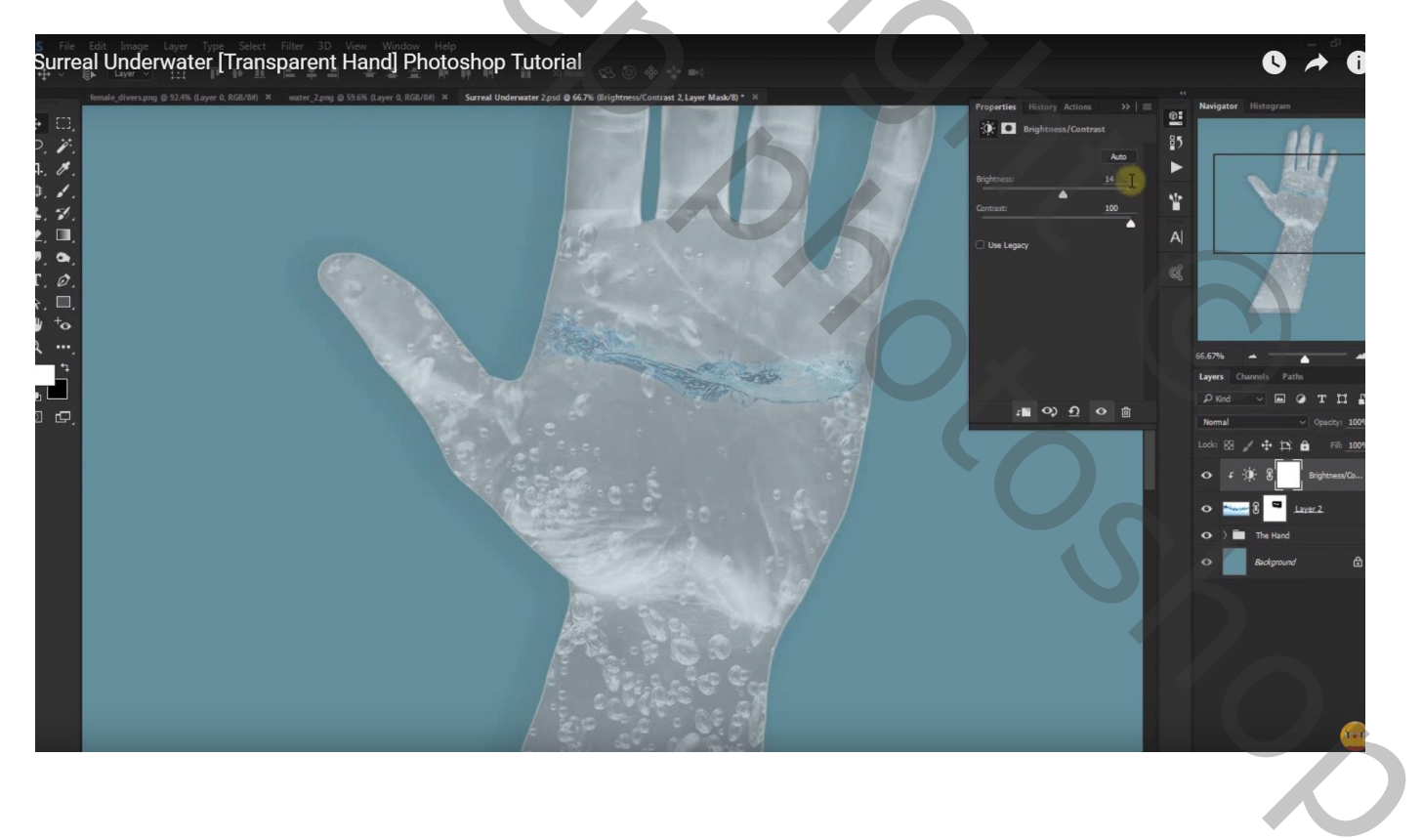

In de groep "hand" : aan laag met "bubbles" een laagmasker toevoegen; de bubbels boven de splash verwijderen

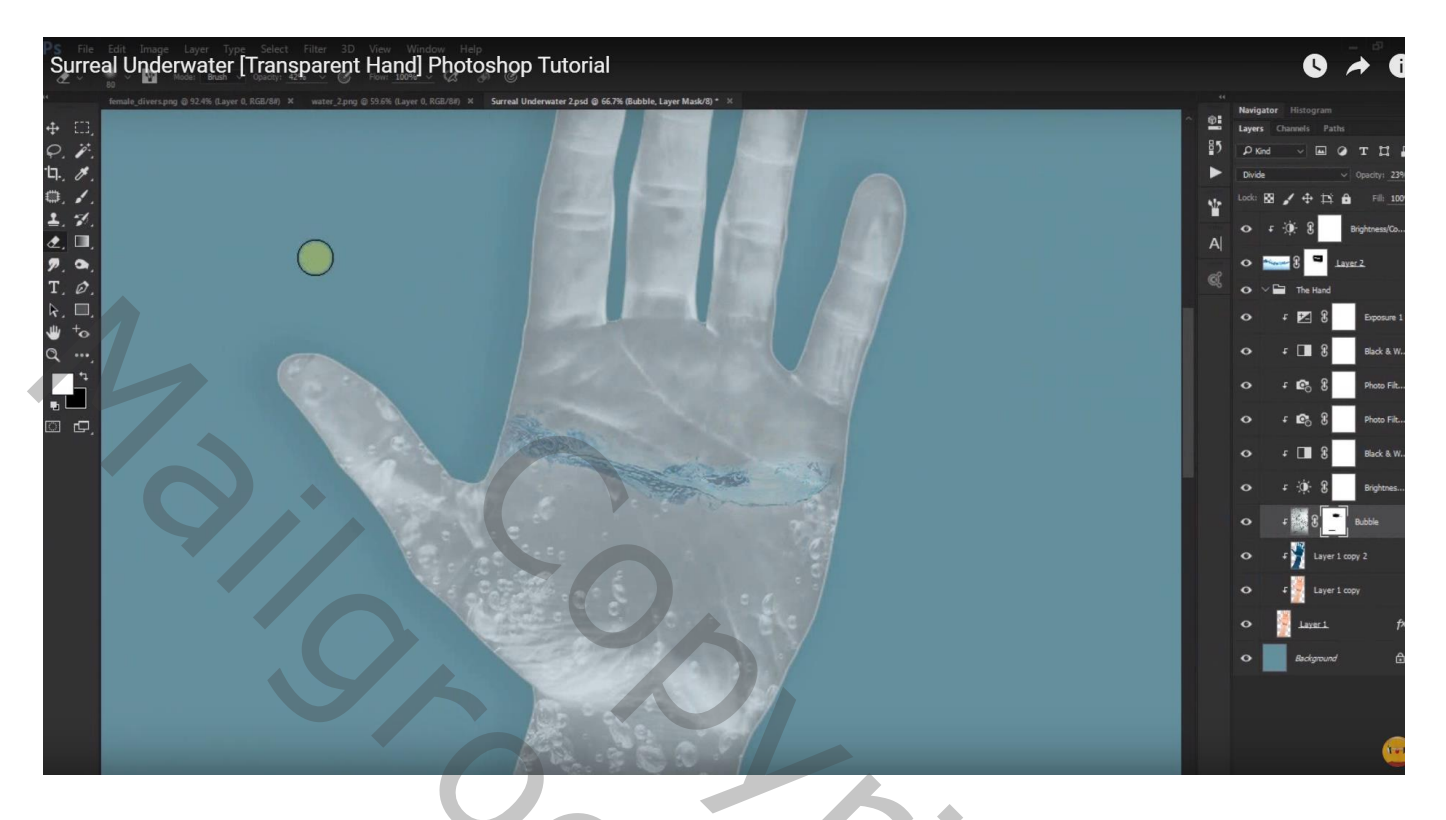

Nieuwe laag; modus = Zwak licht; voorgrondkleur = # 7AC1E8 ; zacht penseel, 80 px groot; de hand beschilderen onder de splash

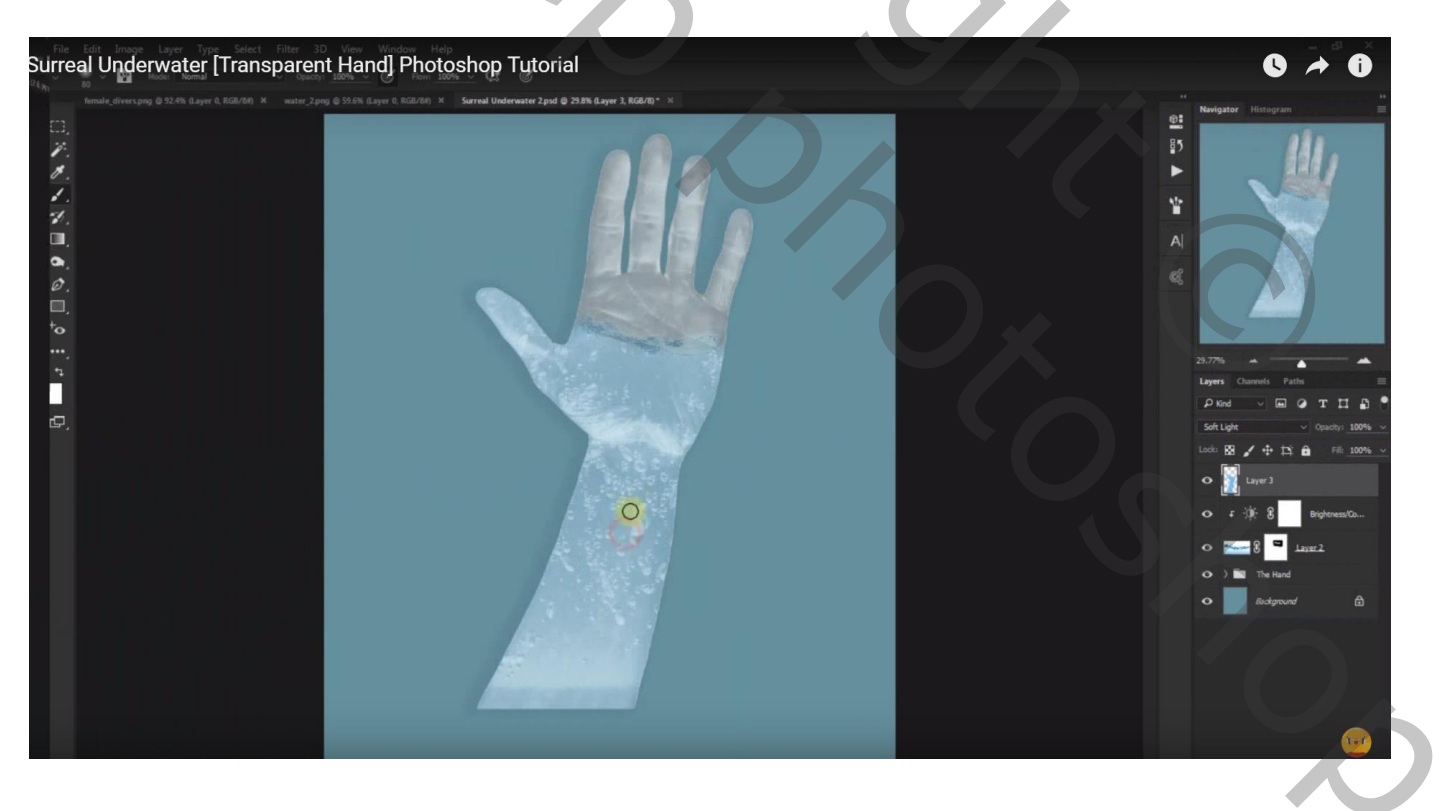

Aanpassingslaag 'Foto Filter: Cyaan, 97% ; Uitknipmasker Modus voor de Aanpassingslaag = Lineair Doordrukken

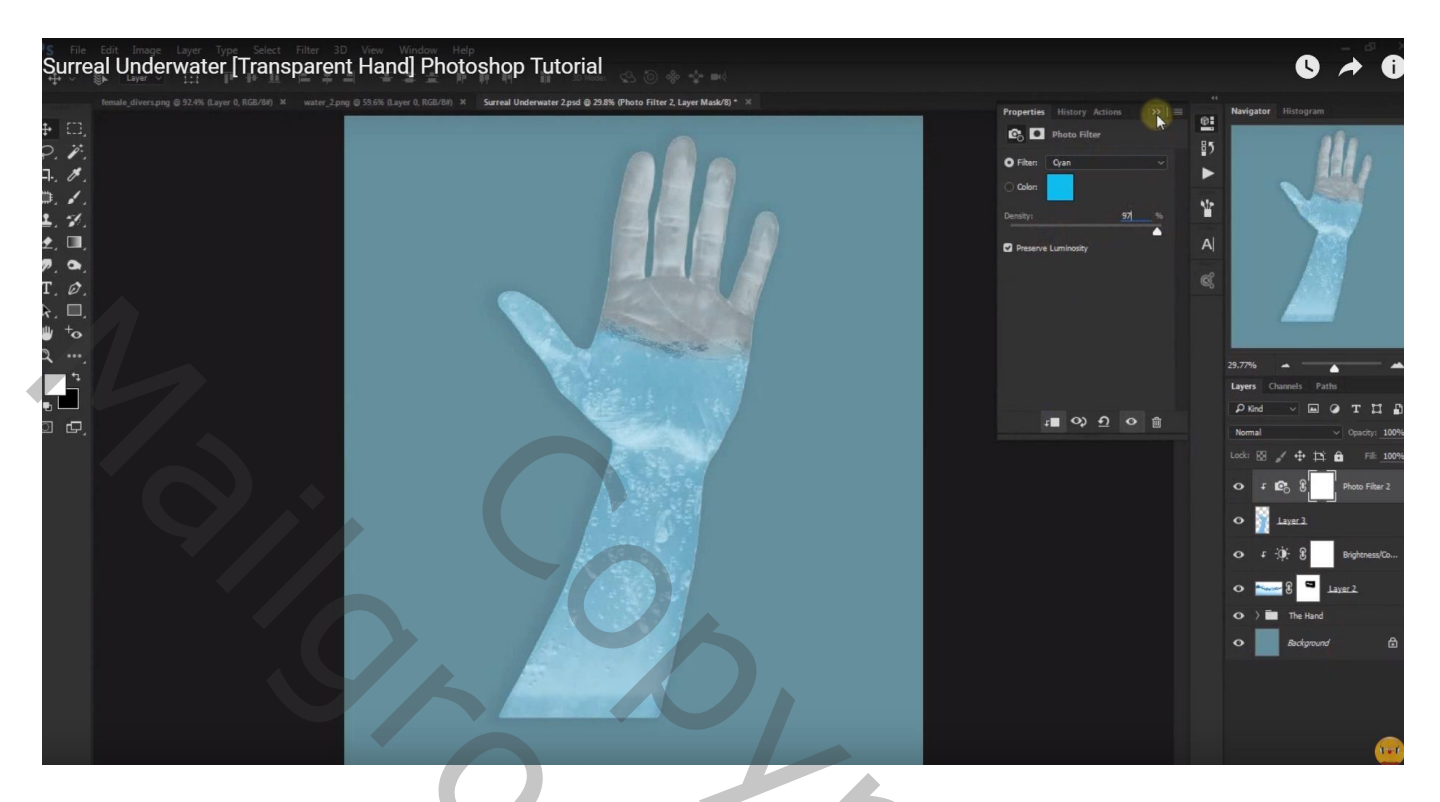

Aanpassingslaag 'Kleur Opzoeken', Soft Warming Look ; Uitknipmasker

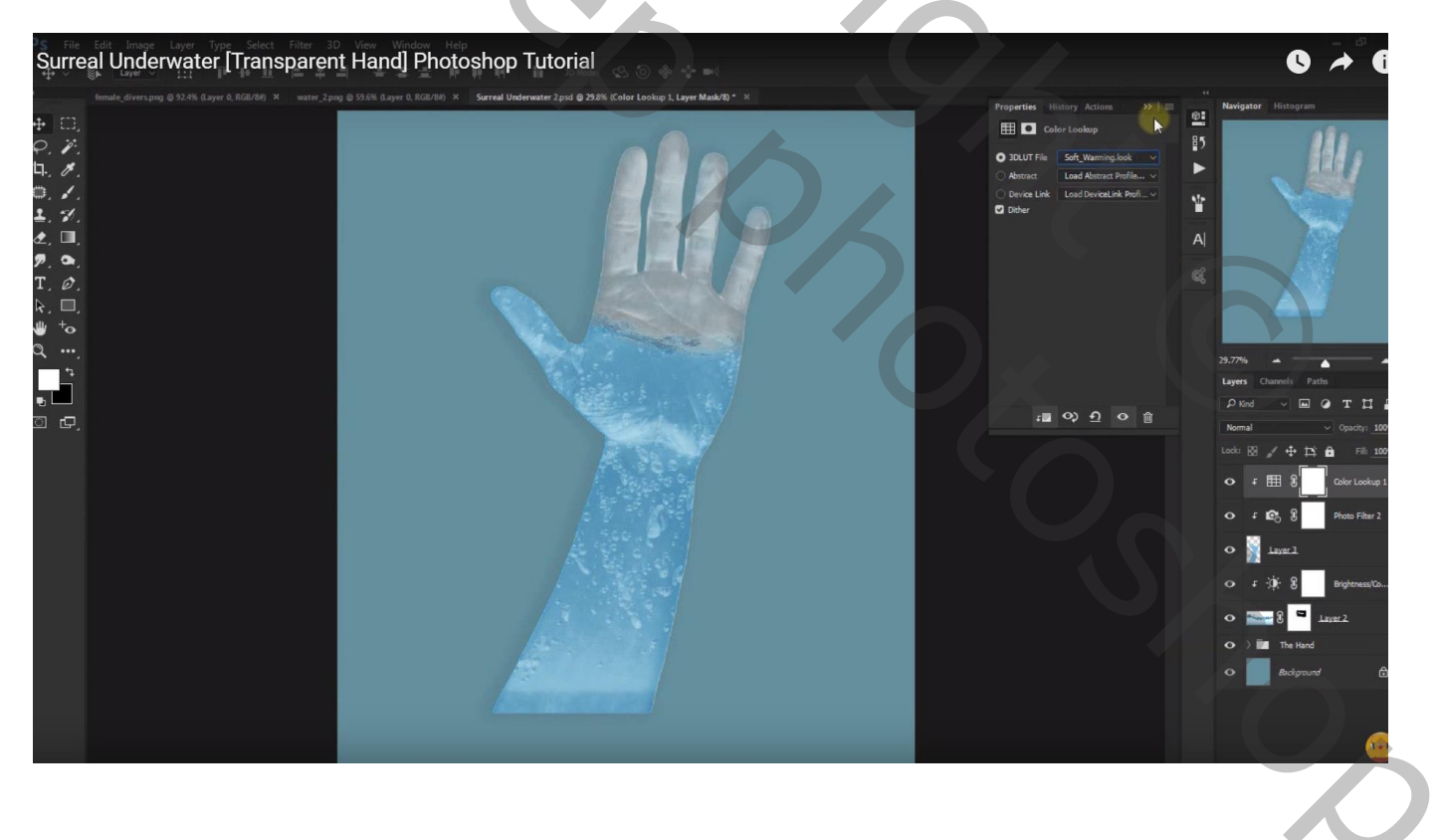

Die laatste 5 lagen groeperen in de groep "kleuren"

De beide groepen weer groeperen in de groep "transparante hand"

## "water2" toevoegen; laagmodus = Bleken ; laagdekking = 70% ; plaats onderaan de arm

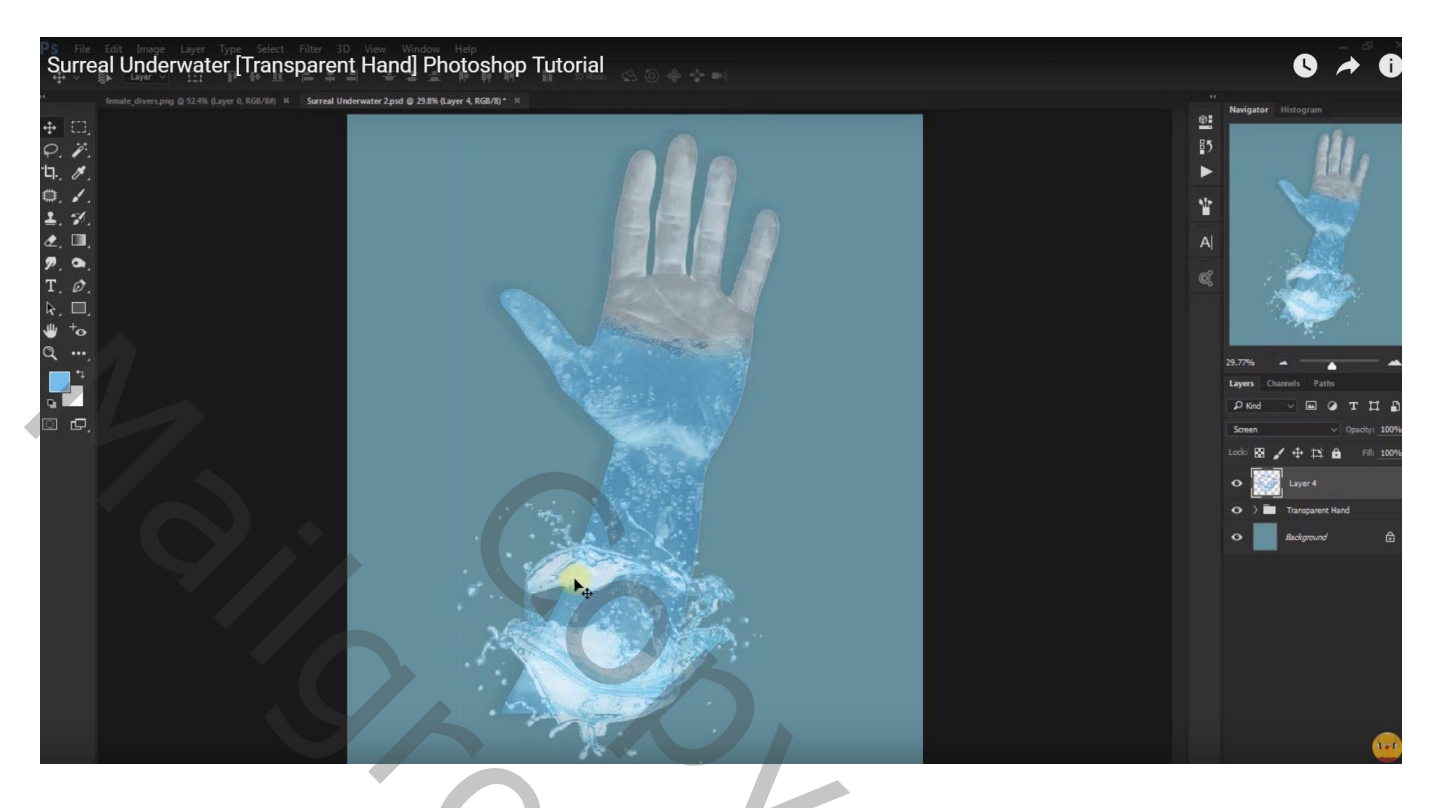

Laagmasker toevoegen; zacht penseel; delen boven de arm verwijderen Het moet lijken alsof die splash rond de arm draait

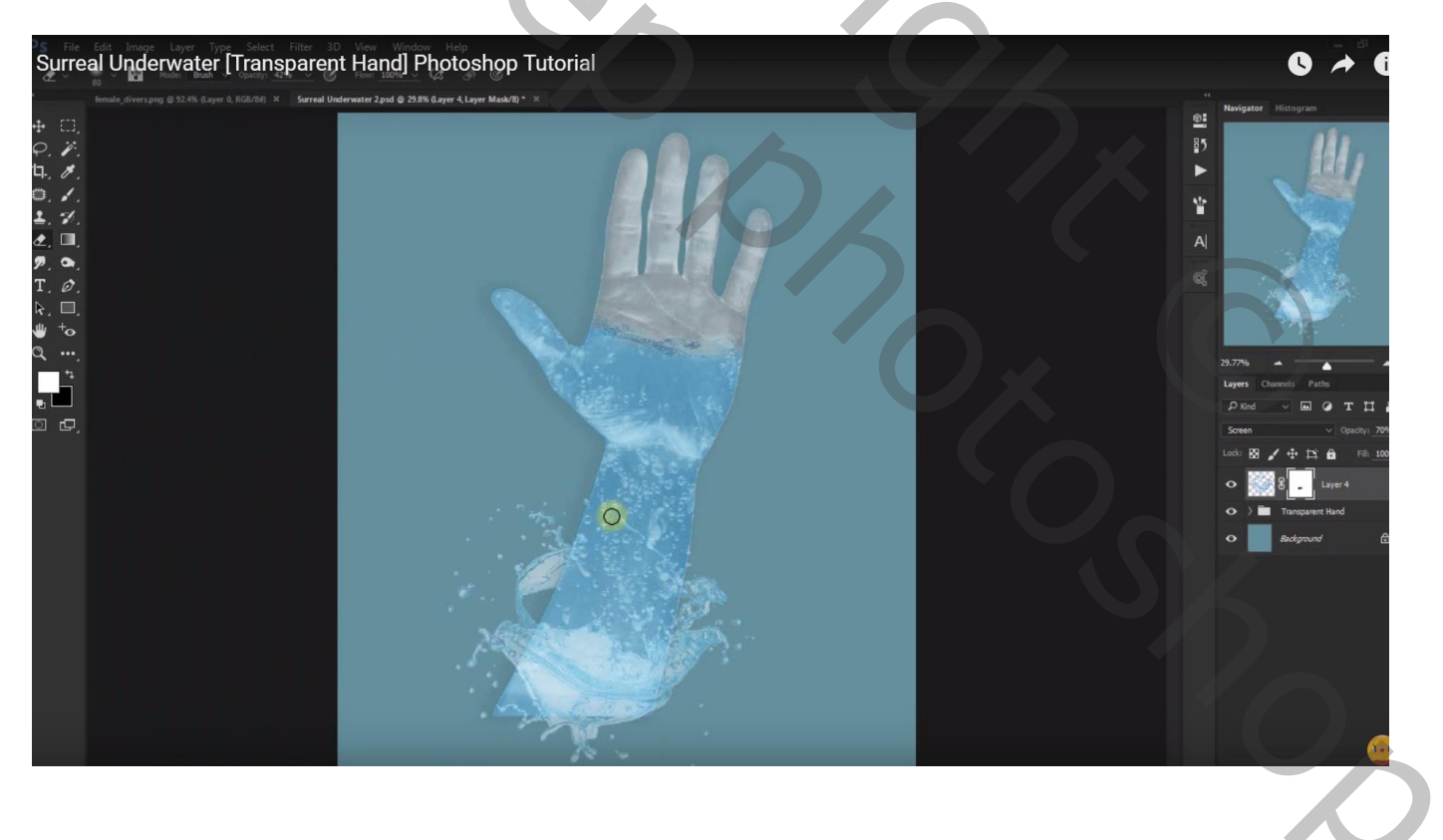

Dupliceer de laag; maak er een Uitknipmasker laag van; laagmodus = Uitsluiting ; laagdekking = 100%

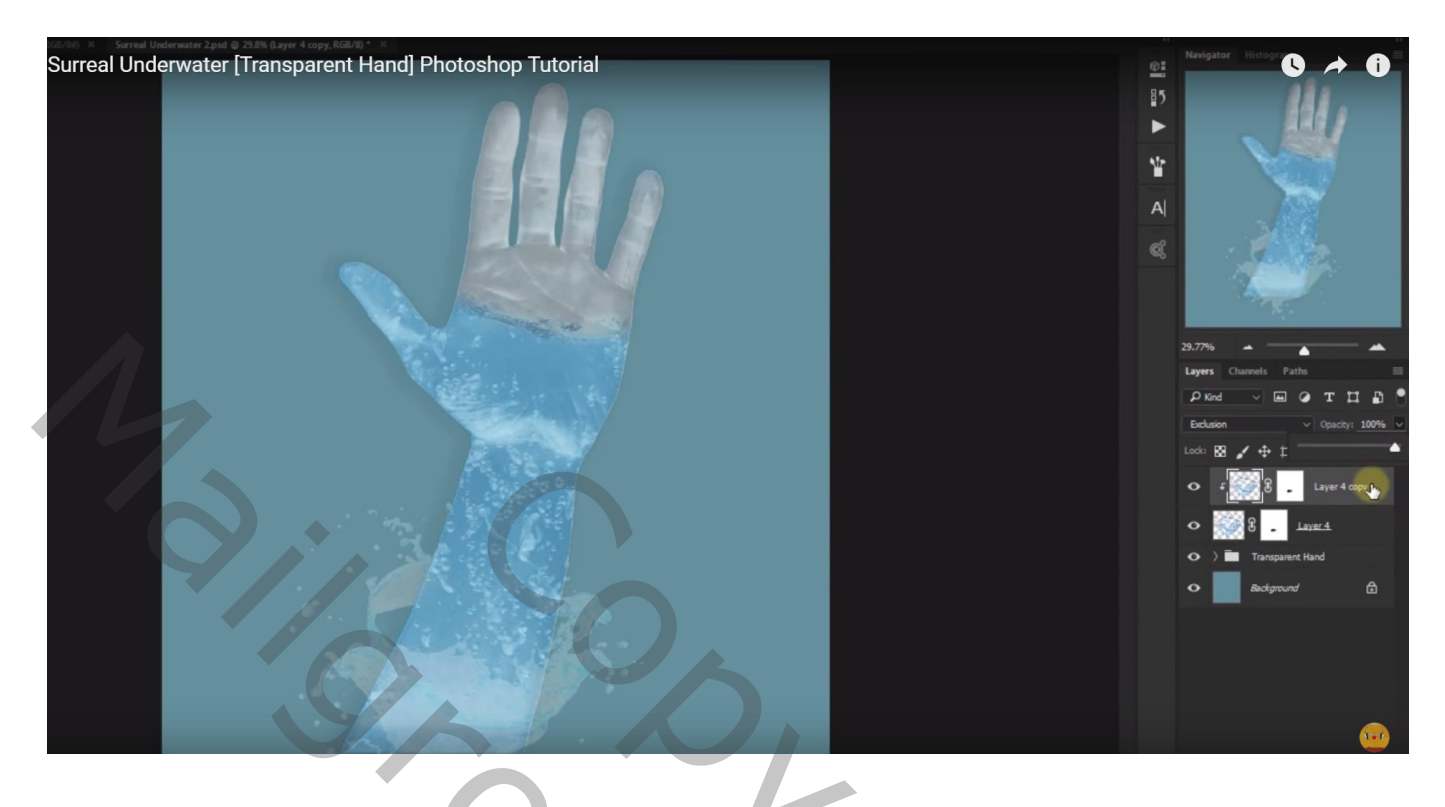

Deze kopie laag dupliceren, zorg dat het nog een Uitknipmasker laag is Laagmodus = Verdelen

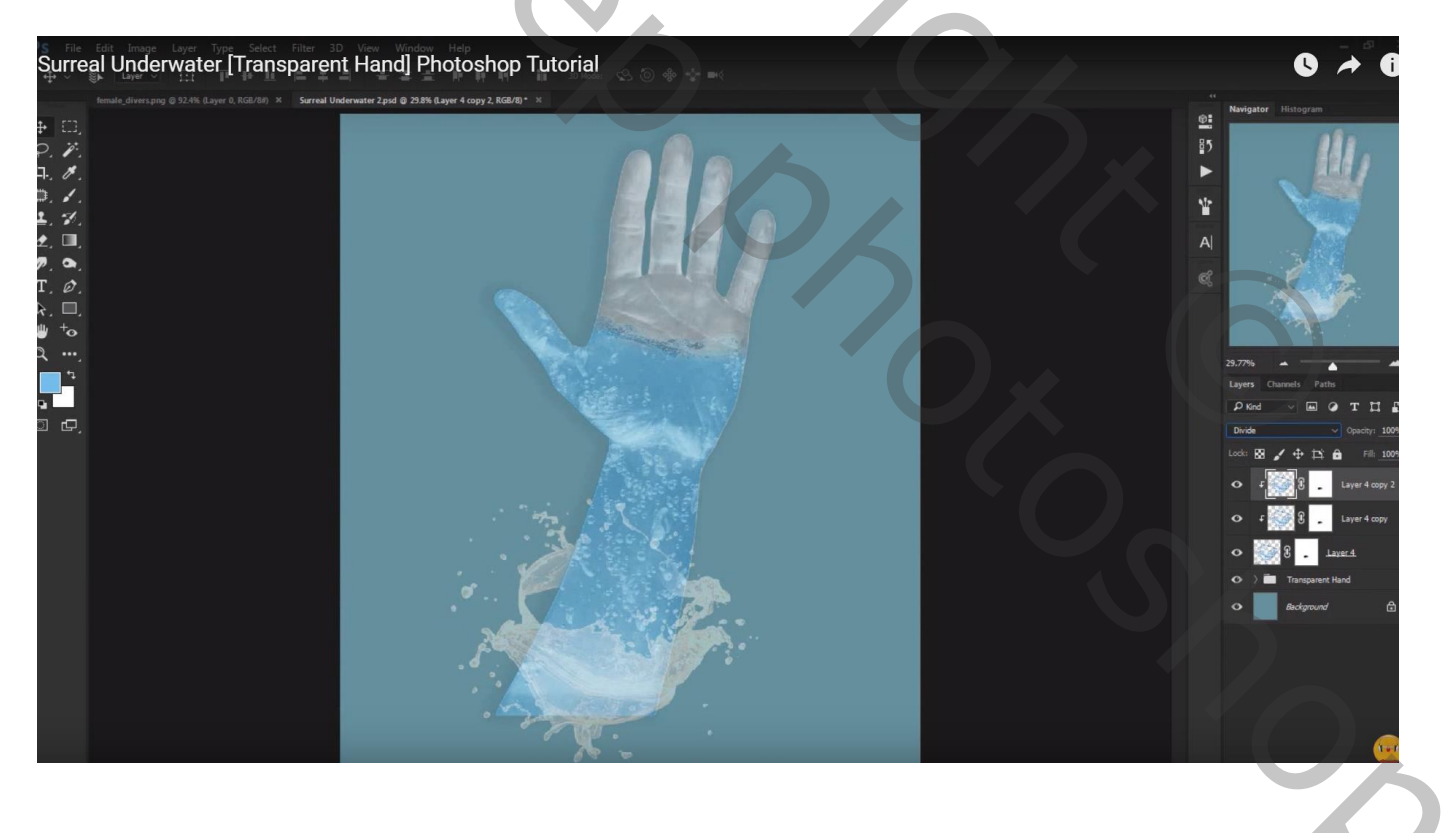

Nieuwe laag toevoegen; Uitknipmasker boven vorige laag; laagmodus = Zwak licht Laag vullen met zwarte kleur

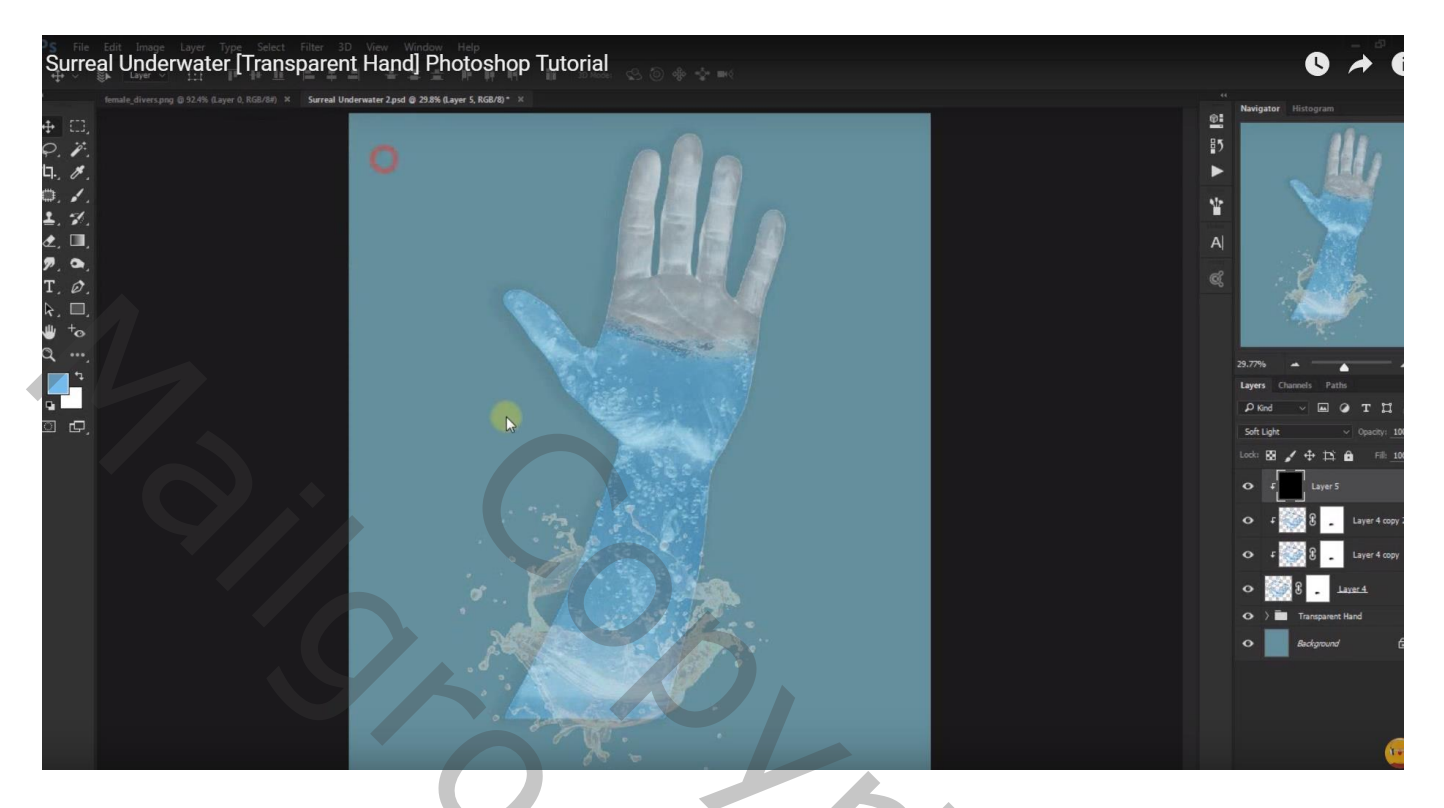

Nieuwe laag; Uitknipmasker; laagmodus = Kleur; vullen met kleur = # 68B7E3

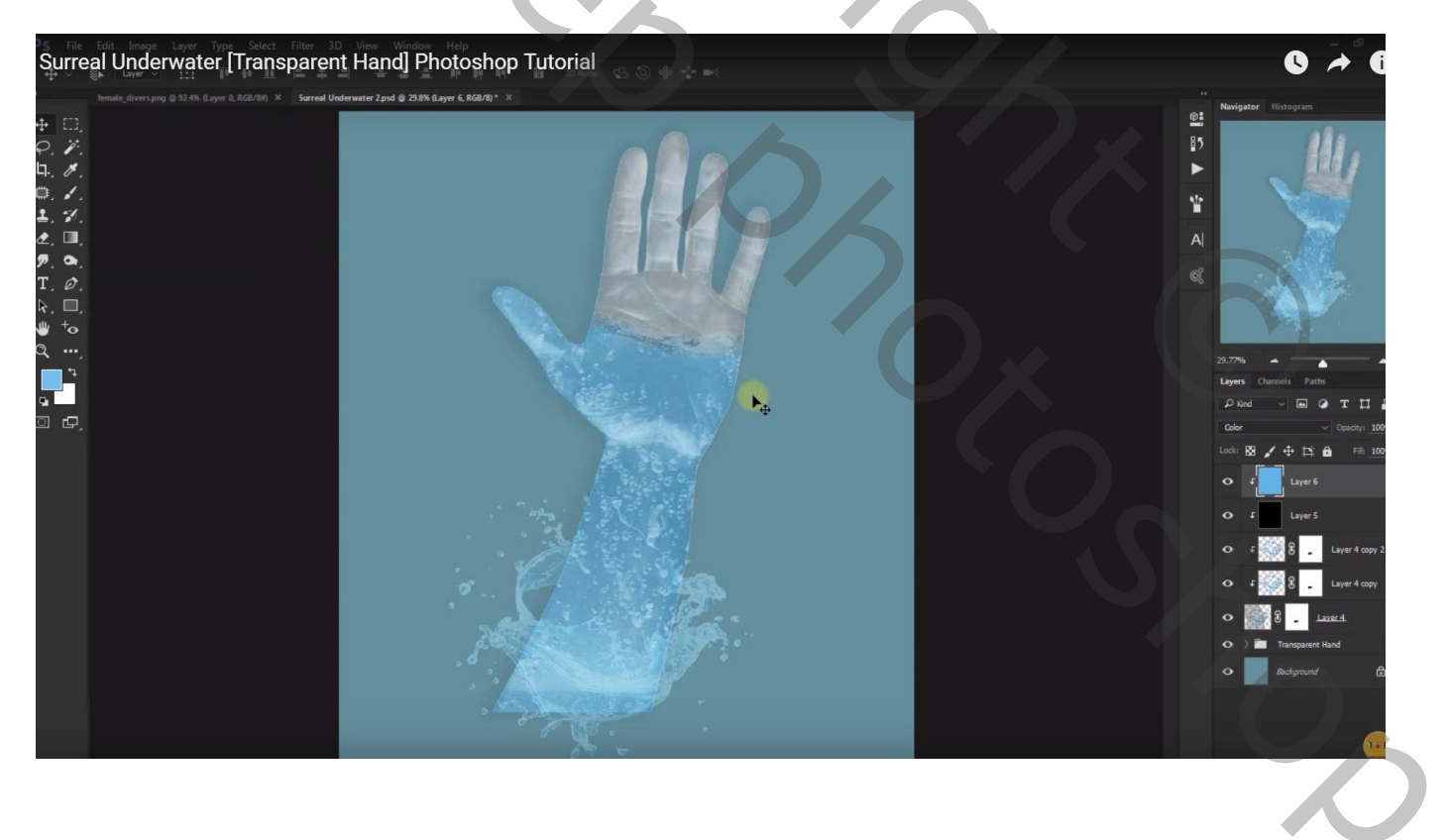

Aanpassingslaag 'Kleurtoon/Verzadiging' : 16 ; 57 ; -55 ; Uitknipmasker Modus voor de Aanpassingslaag = Lineair Tegenhouden

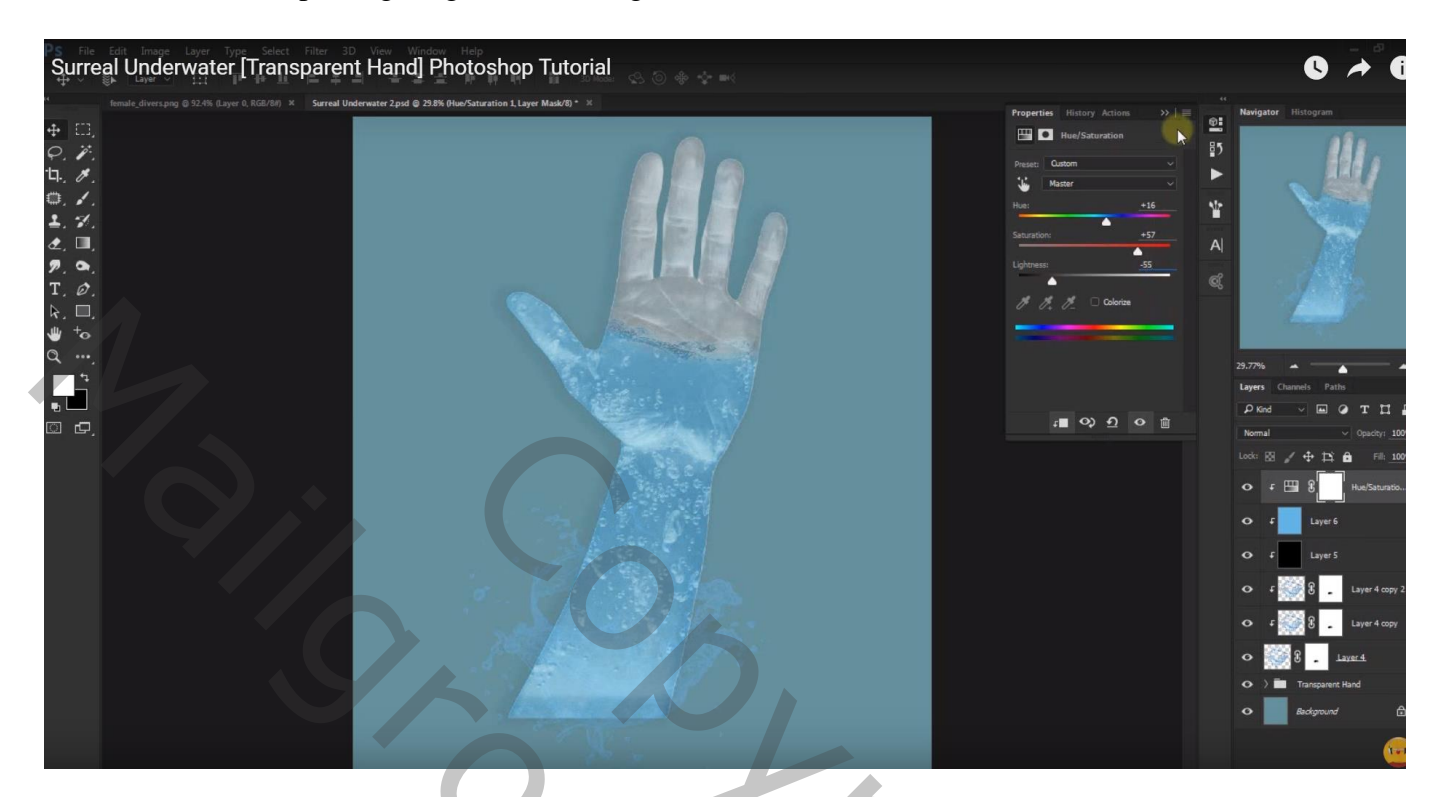

Voeg aan de groep "transparante hand" een laagmasker toe Zacht penseel; deel van de arm onder die splash verwijderen

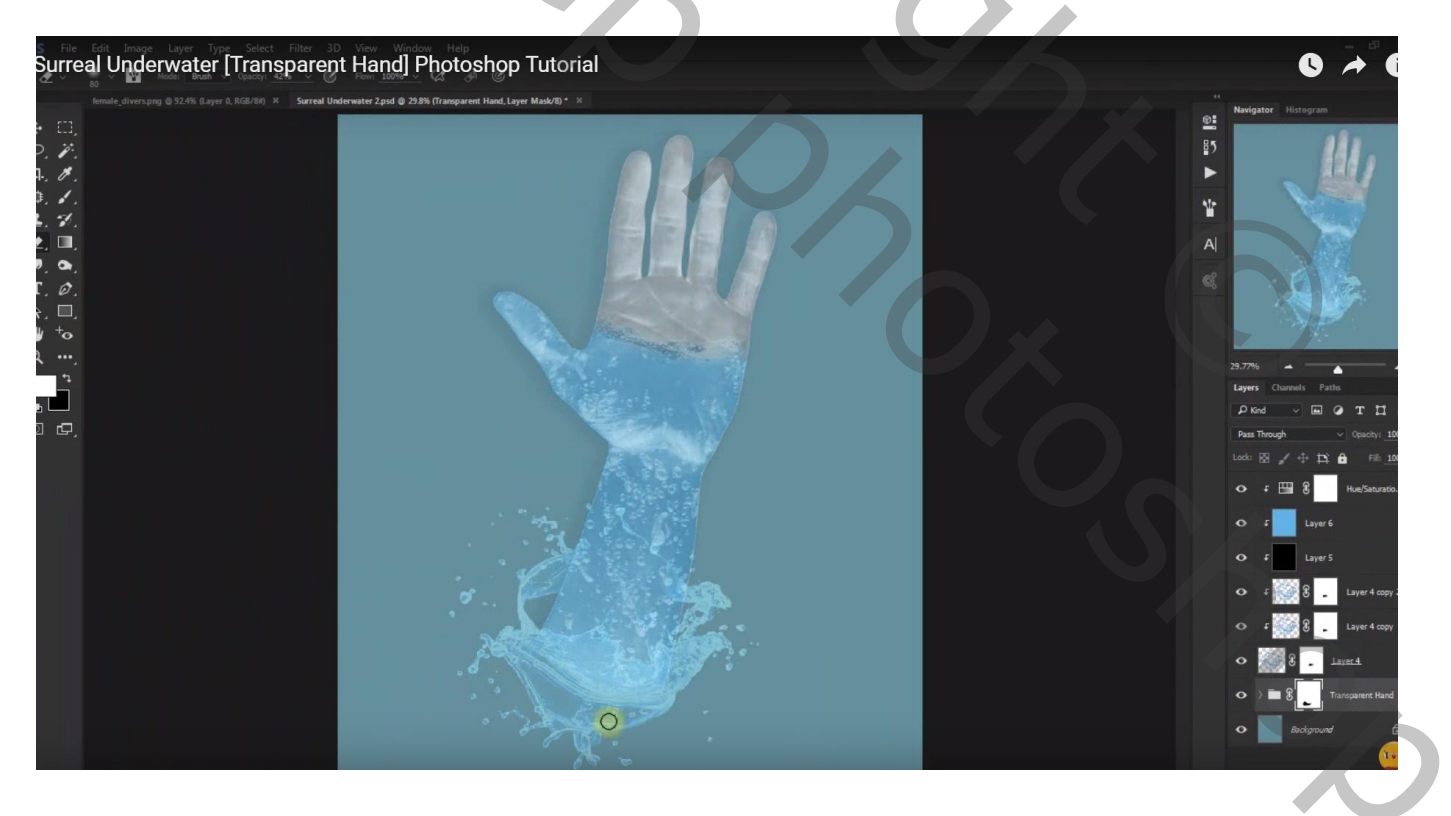

Voeg de "dame" toe bovenaan in het lagenpalet; plaats en grootte aanpassen Laagmodus = Bedekken ; laagdekking = 75%

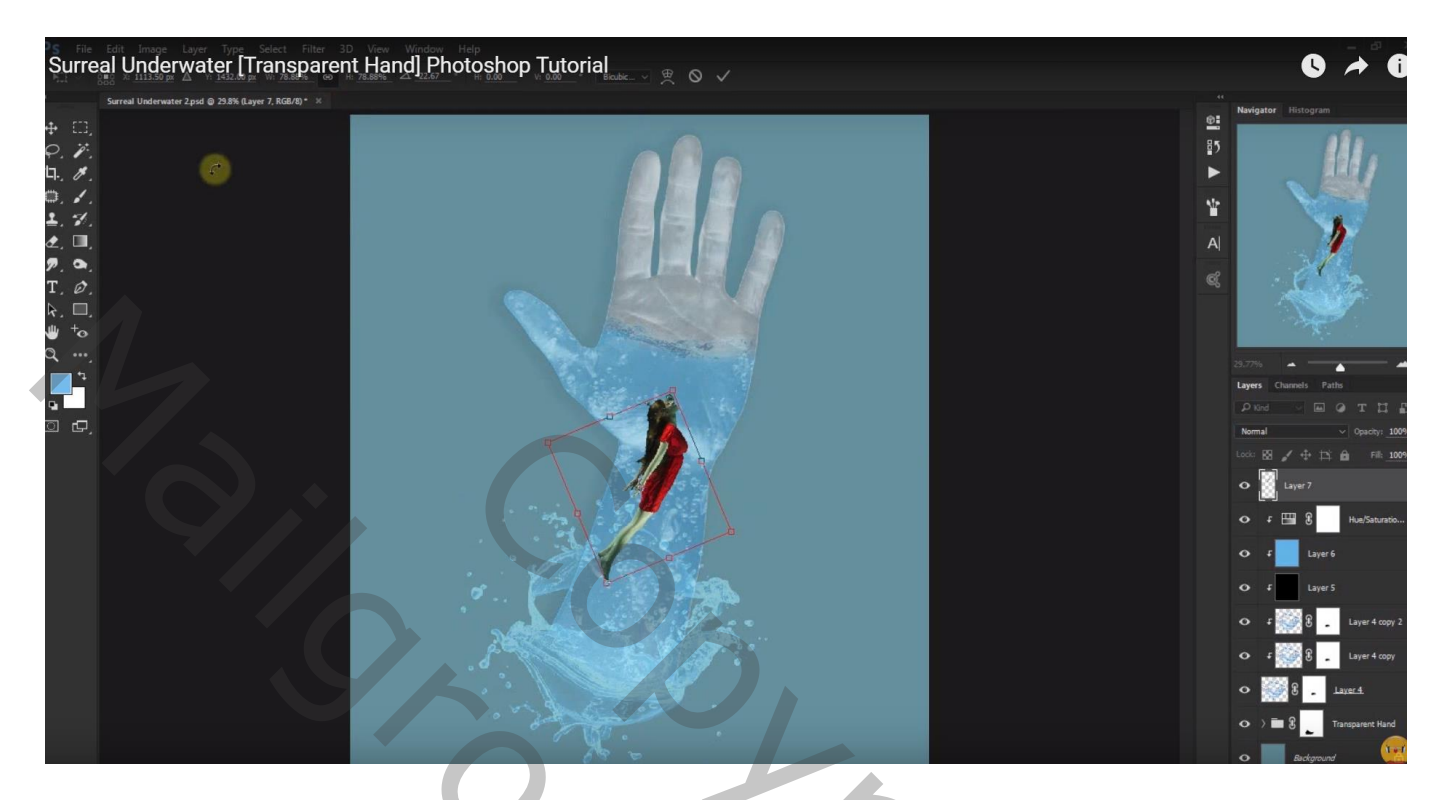

Aanpassingslaag 'Helderheid/Contrast' : 64 ; -23 ; Uitknipmasker

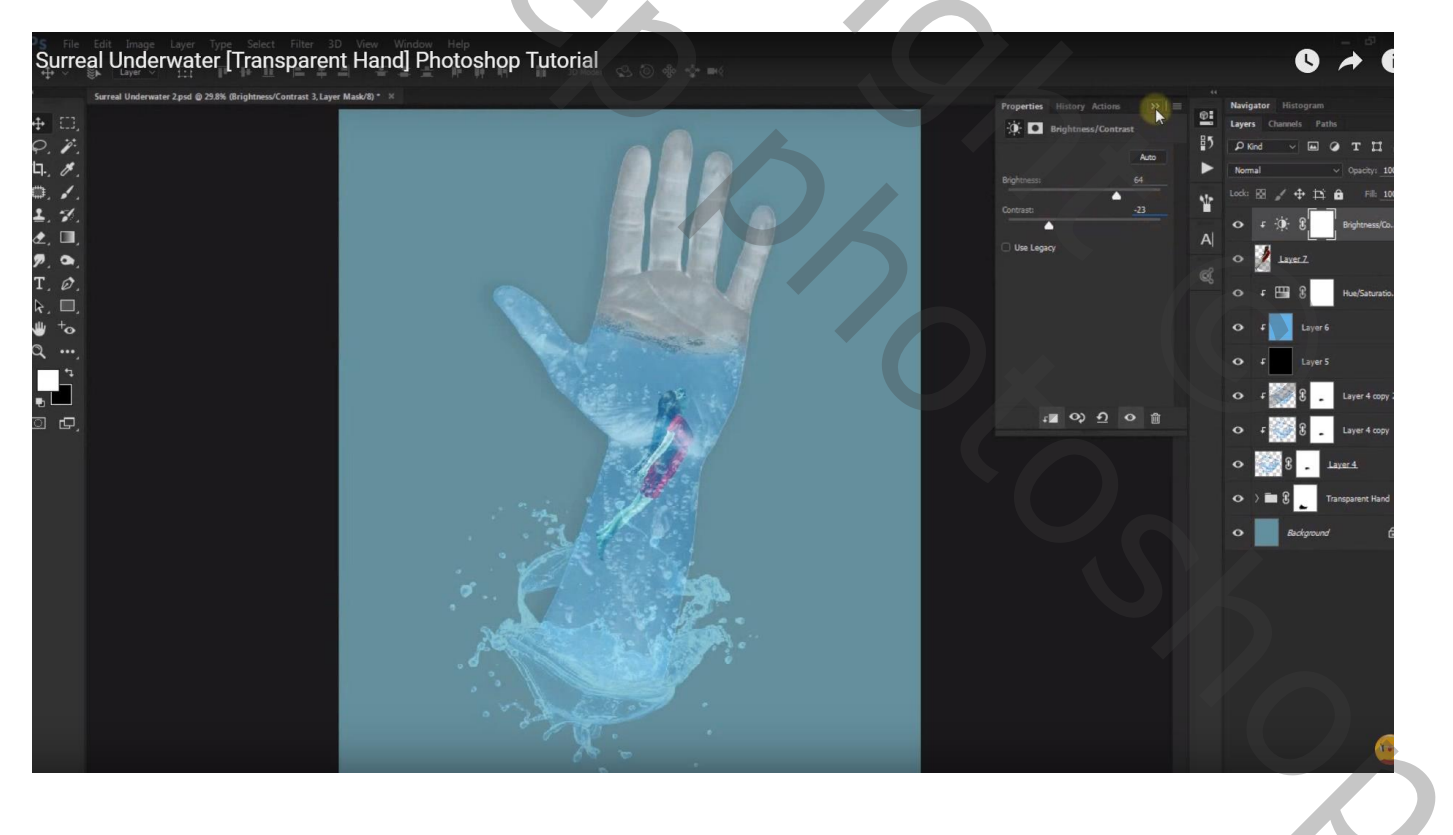

## Aanpassingslaag 'Kleurtoon/Verzadiging : 31 ; 16 ; -17 ; Uitknipmasker

| Surreal L | Jnderwater [Transparen                                    | t Hand] Photoshop Tutorial | 5 (i) 🚸 🄹 🛋 |                            |                                                                                                    | 0 🔺 0                                                                                                    |
|-----------|-----------------------------------------------------------|----------------------------|-------------|----------------------------|----------------------------------------------------------------------------------------------------|----------------------------------------------------------------------------------------------------|
| Surrea    | al Underwater 2.psd @ 29.8% (Hue/Saturation 2, Layer Mas  | ak/8) * ≫                  |             |                            |                                                                                                    |                                                                                                    |
|           | l (Inderwater 2 pid @ 23 9h (Hae/Saturation 2). Layer Mar |                            |             | Properties Ristory Actions | Navigator     H       Layers     Class       D     Kord       Normal     Class       Image: Class     Image: Class       Image: Class     Image: Class       Image: Class <t< th=""><th>integrand<br/>weis Fathe<br/>Fathe<br/>Fathe<br/>Fathe<br/>T T T<br/>(Second) 10<br/>Father<br/>Father</th></t<> | integrand<br>weis Fathe<br>Fathe<br>Fathe<br>Fathe<br>T T T<br>(Second) 10<br>Father<br>Father |
|           |                                                           |                            |             |                            |                                                                                                    |                                                                                                    |

Bovenste laag, Aanpassingslaag 'Helderheid/Contrast' : 5 ; 67 ; geen Uitknipmasker

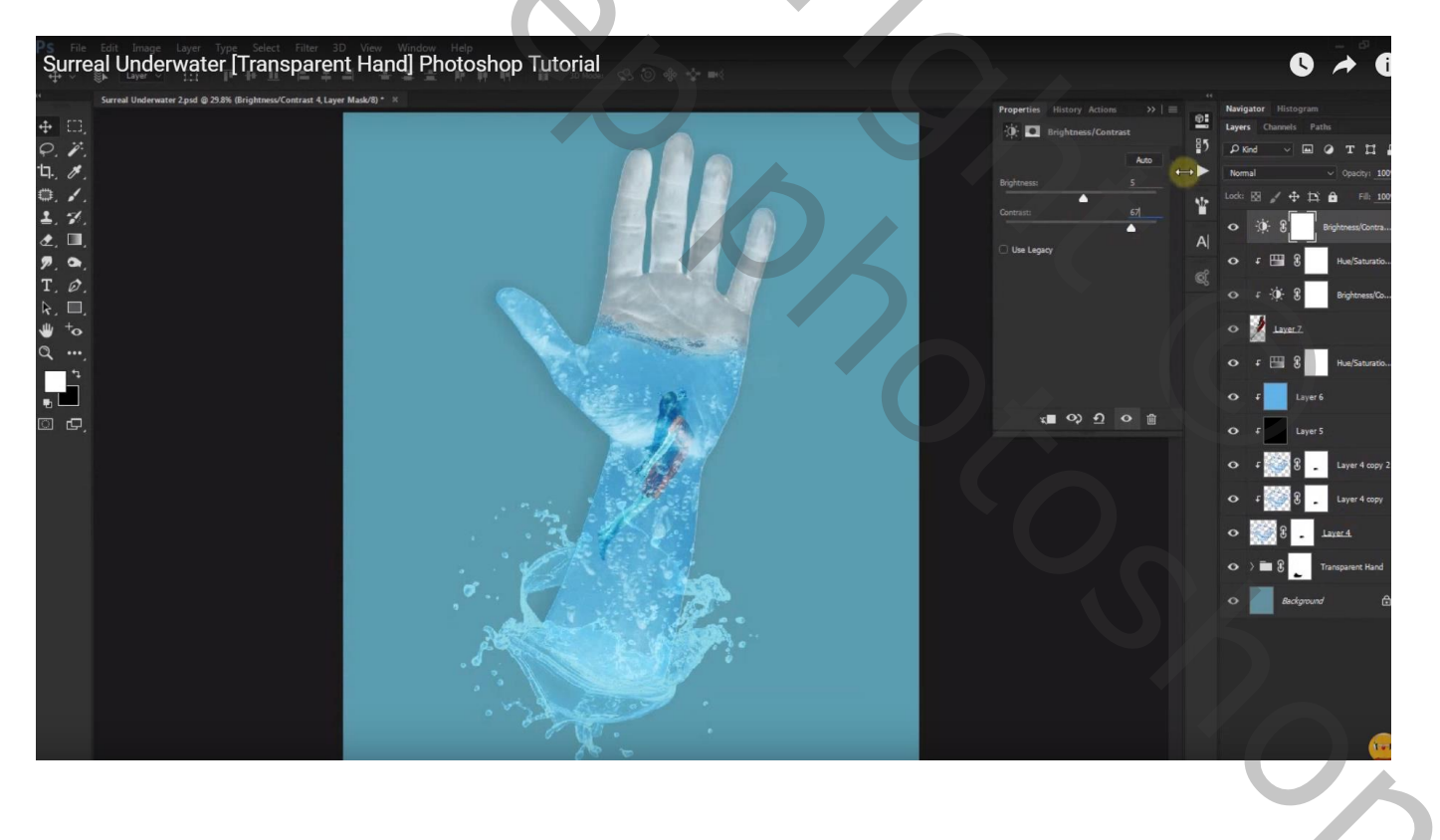

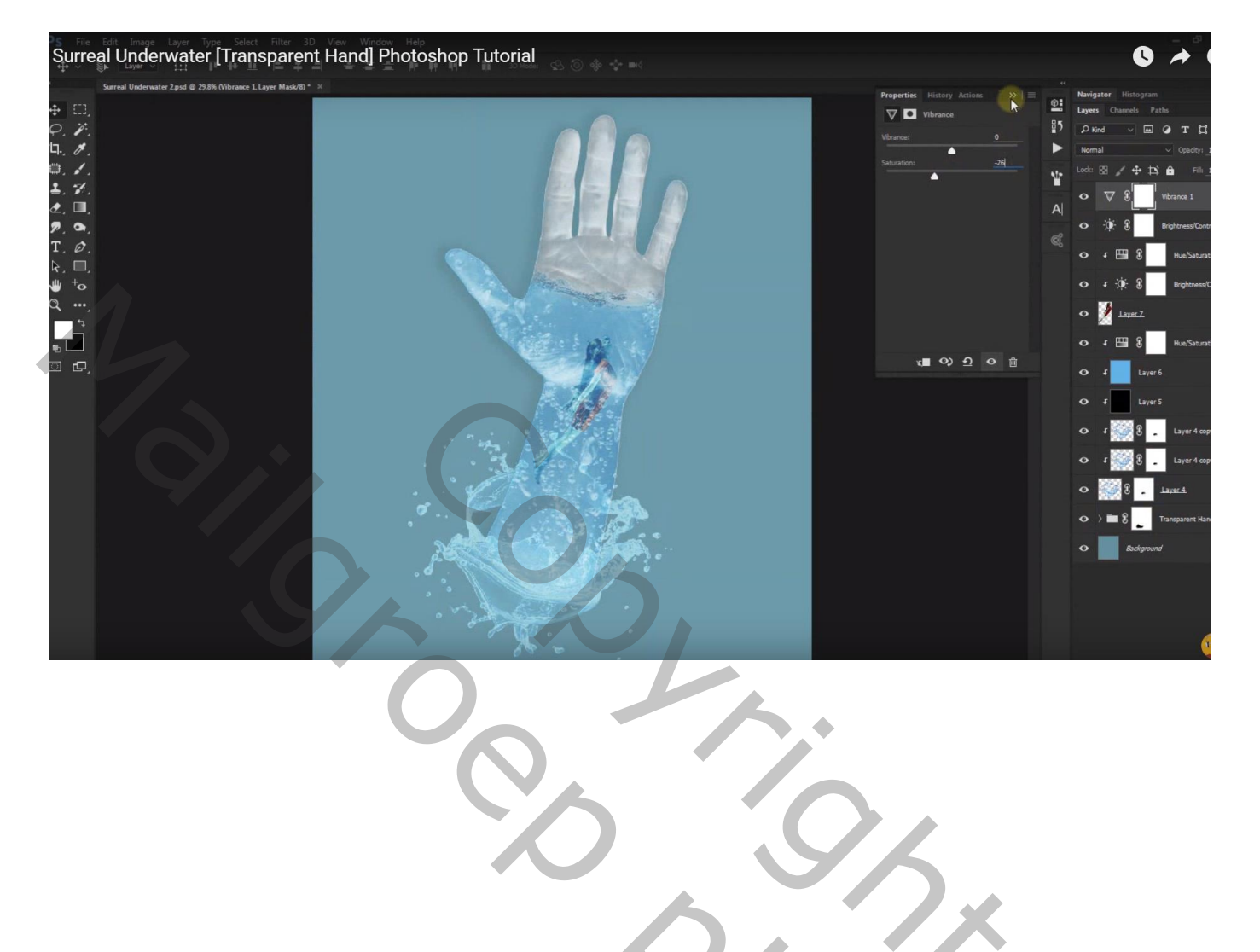